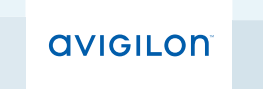

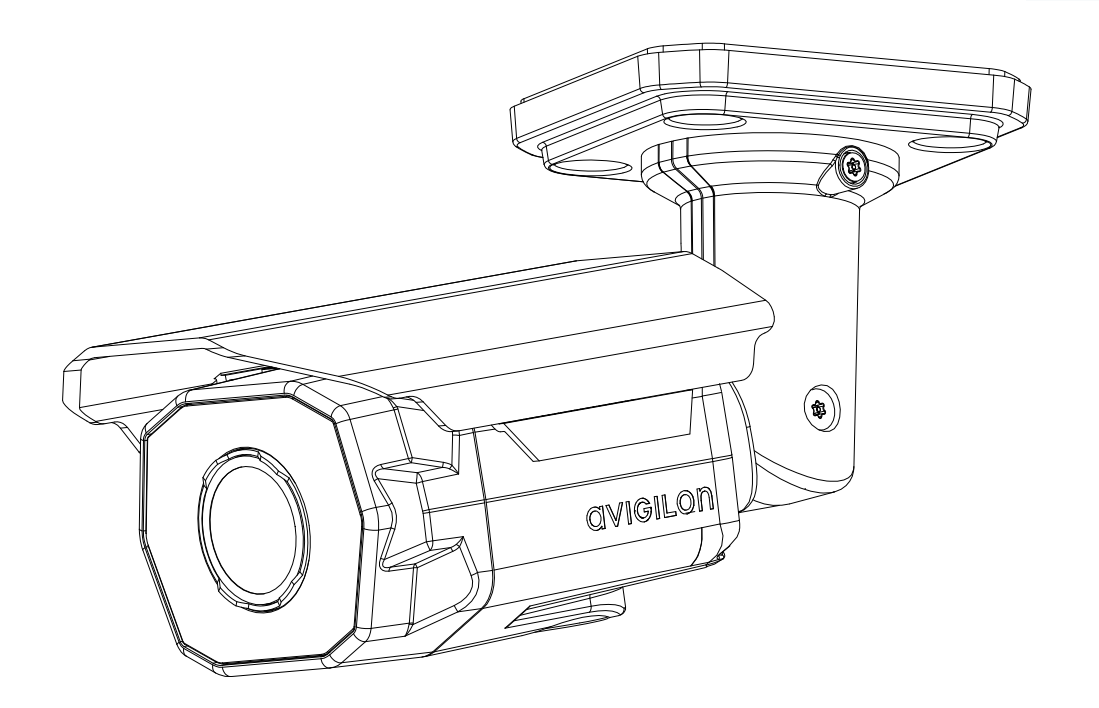

# Guida d'installazione

Modelli di telecamere Bullet IP ad alta definizione Avigilon<sup>™</sup>:

1.0W-H3-BO1-IR, 1.0W-H3A-BO1-IR, 1.0W-H3-BO2-IR, 1.0W-H3A-BO2-IR, 2.0W-H3-BO1-IR, 2.0W-H3A-BO1-IR, 2.0W-H3A-BO2-IR, 2.0W-H3A-BO2-IR, 3.0W-H3-BO1-IR, 3.0W-H3A-BO1-IR, 3.0W-H3-BO2-IR, 3.0W-H3A-BO2-IR, 5.0-H3-BO1-IR e 5.0-H3-BO2-IR

## Informazioni importanti sulla sicurezza

Il presente manuale fornisce informazioni relative all'installazione e al funzionamento, nonché precauzioni d'uso di questa telecamera. Un'installazione non corretta potrebbe causare un guasto inaspettato. Prima di installare questa apparecchiatura leggere attentamente il presente manuale. Fornire il presente manuale al proprietario dell'apparecchiatura per usi futuri.

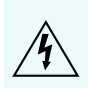

I simboli di avviso indicano la presenza di voltaggio pericoloso all'interno o all'esterno dell'involucro del prodotto che potrebbe costituire un rischio di scossa elettrica, gravi danni o decesso di persone, se le dovute precauzioni non saranno prese.

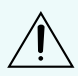

I simboli di attenzione mettono in guardia l'utente dalla presenza di rischi che potrebbero causare danni minori o moderati alle persone, alla proprietà e al prodotto stesso, se le dovute precauzioni non saranno prese.

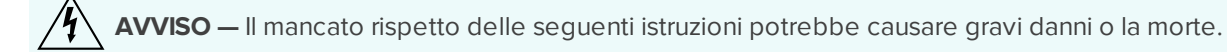

- L'installazione deve essere eseguita esclusivamente da personale qualificato ed essere conforme a tutte le norme vigenti.
- Il presente prodotto è stato progettato per essere alimentato da unità di alimentazione marcate "Classe 2" o "LPS" o "Limited Power Source" con alimentazione in uscita di 12 VDC o 24 VAC, 22 W min. oppure Power over Ethernet (PoE) a 48 VDC, 22 W min.
- Qualsiasi fonte esterna di alimentazione collegata al presente dispositivo può essere collegata solo a un altro prodotto della stessa serie di modelli. I collegamenti per alimentazione esterna devono essere adeguatamente isolati.
- Non collegare direttamente alla rete di alimentazione per nessuna ragione.

ATTENZIONE — Il mancato rispetto delle seguenti istruzioni potrebbe causare incidenti o danneggiare la telecamera.

- Non installare vicino a fonti di calore come termosifoni, bocchette di diffusione di aria calda, stufe o altre fonti di calore.
- Non sottoporre i cavi ad eccessiva tensione, carico o compressione.
- Non aprire o smontare il dispositivo. Non vi sono parti soggette a manutenzione da parte dell'utente.
- Per tutte le procedure di assistenza rivolgersi a personale qualificato. L'assistenza può essere necessaria in caso di danneggiamento del dispositivo (per fuoriuscita di liquidi o caduta di oggetti), esposizione alla pioggia o all'umidità, malfunzionamento o caduta dello stesso.
- Non usare detergenti aggressivi o abrasivi per pulire il corpo del dispositivo.
- Utilizzare esclusivamente accessori raccomandati da Avigilon.

## Avvisi normativi

Questo dispositivo è conforme alla parte 15 delle norme FCC. L'uso è soggetto alle due seguenti condizioni: (1) il dispositivo non può causare interferenze dannose e (2) il dispositivo deve sopportare le eventuali interferenze ricevute, incluse quelle che possono causare un funzionamento indesiderato.

Questa apparecchiatura digitale di Classe B è conforme allo standard canadese ICES-003.

## Avviso FCC

La presente apparecchiatura è stata testata e certificata conformemente ai limiti previsti per i dispositivi digitali di Classe B, secondo la Parte 15 delle norme FCC. Tali limiti sono stati pensati per fornire una ragionevole protezione contro interferenze dannose in installazioni residenziali. La presente apparecchiatura genera, utilizza e può irradiare energia a frequenza radio e, se non installata ed impiegata secondo quanto specificato nelle istruzioni, può causare interferenze dannose per le comunicazioni radio. Ciononostante, non ci sono garanzie che non possano verificarsi interferenze in una particolare installazione. In caso di interferenze dannose alla ricezione di radio e televisione da parte della presente apparecchiatura, rilevabili spegnendo ed accendendo l'apparecchiatura stessa, si raccomanda all'utente di tentare di correggere l'interferenza attraverso una o più tra le seguenti misure:

- Riorientare e ricollocare l'antenna di ricezione.
- Aumentare la distanza tra l'apparecchiatura e il ricevitore.
- Collegare l'apparecchiatura ad una presa su un circuito diverso da quello a cui è collegato il ricevitore.
- Consultare il fornitore o un tecnico radio/TV qualificato per assistenza.

Modifiche o cambiamenti apportati alla presente apparecchiatura non espressamente approvati da Avigilon Corporation o da terze parti autorizzate da Avigilon Corporation potrebbero invalidare l'autorizzazione dell'utente all'utilizzo della presente apparecchiatura.

### Informazioni sullo smaltimento e sul riciclaggio

Al termine del ciclo di vita del presente prodotto, smaltire lo stesso secondo la normativa e le linee guida locali sullo smaltimento dei rifiuti.

A rischio di incendi, esplosioni e bruciature. Non smontare, schiacciare, surriscaldare oltre i 100°C o incenerire.

### Unione Europea:

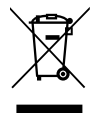

Questo simbolo significa che secondo le norme e i regolamenti locali il prodotto dovrebbe essere smaltito separatamente dai rifiuti domestici. Al termine del ciclo di vita di questo prodotto, recarsi in un punto di raccolta rifiuti predisposto dalle autorità locali. Alcuni punti di raccolta rifiuti accettano prodotti gratuitamente. La raccolta

separata e il riciclaggio di questo prodotto al momento dello smaltimento aiuteranno a preservare le risorse naturali e ad assicurare che sia riciclato secondo modalità pensate per proteggere la vita umana e l'ambiente.

### Note legali

© 2012 -2014 Avigilon Corporation. Tutti i diritti riservati. Salvo quando espressamente concesso per iscritto, nessuna licenza viene concessa in relazione ad alcun copyright, progetto industriale, marchio commerciale, brevetto o altri diritti sulla proprietà intellettuale di Avigilon Corporation o dei suoi concessionari.

AVIGILON è un marchio commerciale registrato e/o non registrato di Avigilon Corporation in Canada e in altre giurisdizioni in tutto il mondo. Altri nomi di prodotti ivi menzionati potrebbero essere i marchi commerciali registrati e/o non registrati di proprietà dei rispettivi proprietari. Nel presente documento i simboli <sup>™</sup> e <sup>®</sup> non vengono impiegati in associazione con ciascun marchio commerciale.

### Dichiarazione di non responsabilità

Il presente manuale è stato compilato e pubblicato includendo le descrizioni e le specifiche degli ultimissimi prodotti. Il contenuto di questo manuale e le specifiche di questo prodotto sono soggetti a modifiche senza preavviso. Avigilon si riserva il diritto di apportare modifiche senza preavviso alle specifiche e ai materiali contenuti nel presente e declina ogni responsabilità per qualunque danno (ivi compresi i danni indiretti) causato dall'aver fatto affidamento sul materiale presentato, ivi compresi (a titolo non limitativo) gli errori tipografici ed errori di altro tipo relativi alla pubblicazione.

Avigilon Corporation http://www.avigilon.com

Revisione: 2014-09-24

920-0087A-Rev2\_IT

### Indice

| Panoramica                                                                 | 1  |
|----------------------------------------------------------------------------|----|
| Prospettiva anteriore                                                      | 1  |
| Prospettiva del lato inferiore                                             | 2  |
| Prospettiva laterale                                                       | 3  |
| Installazione                                                              | 4  |
| Contenuto della confezione della telecamera                                | 4  |
| Passaggi per l'installazione                                               | 4  |
| Aggiunta dei fori di montaggio                                             | 4  |
| Connessione dei cavi                                                       | 4  |
| Montaggio e puntamento delle telecamere per le operazioni di analisi video | 5  |
| Montaggio della telecamera                                                 | 5  |
| Assegnazione di un indirizzo IP                                            | 5  |
| Accesso a Live Video Stream                                                | 6  |
| Puntamento della telecamera                                                | 6  |
| Messa a fuoco della telecamera                                             | 7  |
| (Opzionale) Configurazione dell'archiviazione integrata                    | 7  |
| Per ulteriori informazioni                                                 | 7  |
| Connessione di periferiche esterne                                         | 8  |
| Indicatori LED                                                             | 9  |
| Rimozione della copertura parasole                                         | 0  |
| Reinstallazione della copertura parasole1                                  | 0  |
| Ripristino delle impostazioni predefinite di fabbrica 1                    | 11 |
| Impostazione dell'indirizzo IP attraverso il metodo ARP/Ping               | 2  |
| Specifiche1                                                                | 3  |
| Garanzia limitata e Assistenza tecnica                                     | 5  |

### Panoramica

### Prospettiva anteriore

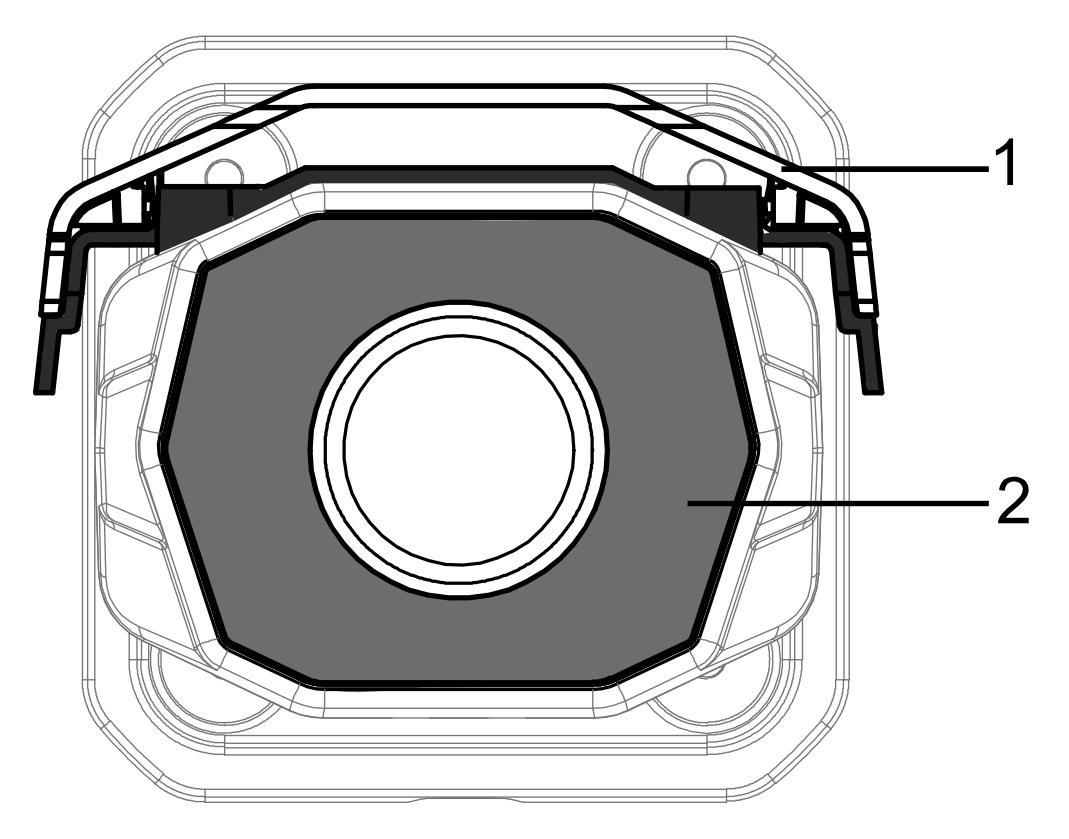

### 1. Copertura parasole

Una copertura regolabile per aiutare a proteggere l'obiettivo dai raggi del sole.

#### 2. Illuminatore IR

Fornisce l'illuminazione delle scene nella gamma IR.

### Prospettiva del lato inferiore

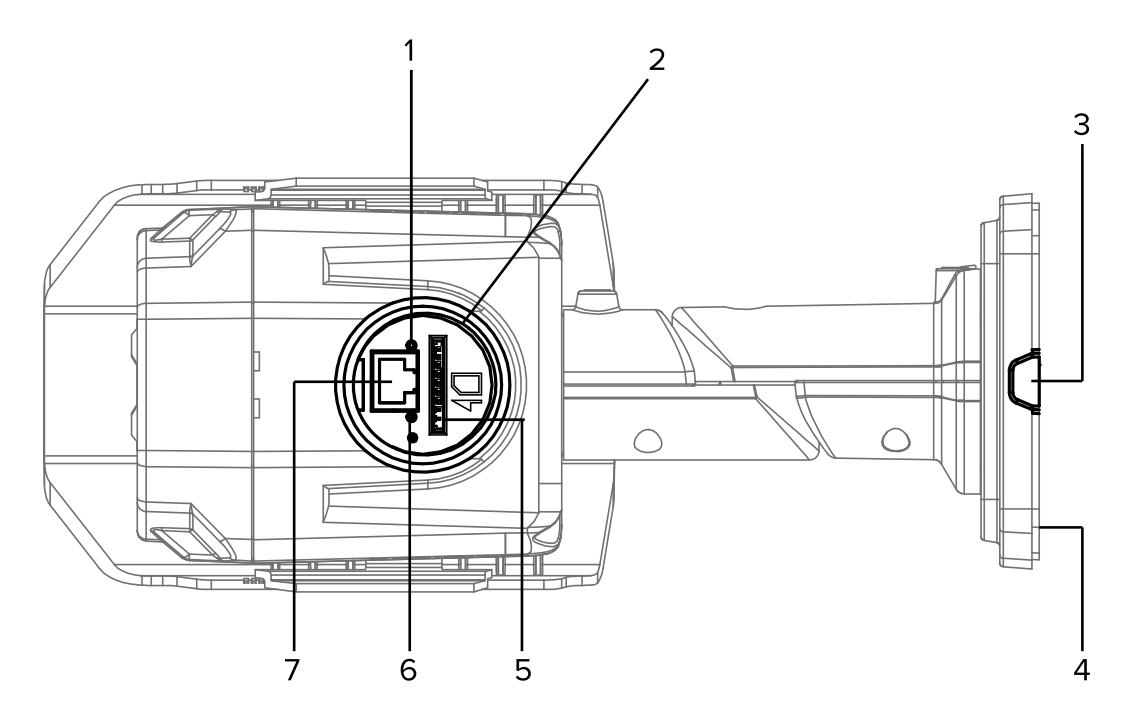

#### 1. LED di stato della connessione

Fornisce informazioni relative al funzionamento del dispositivo. Per ulteriori informazioni, vedere *Indicatori LED* a pagina 9

#### 2. Pannello di configurazione

Porta di accesso rapido per la configurazione della telecamera durante l'installazione. Per accedere al Pannello di configurazione, rimuovere la spina con lo strumento di apertura in dotazione.

#### 3. Foro per il passaggio dei cavi

Un foro per il passaggio di cavi di rete, di alimentazione e I/O.

#### 4. Etichetta numero di serie

Numero di serie prodotto ed etichetta numero ricambio.

#### 5. Slot scheda SD

Compatibile con una scheda SD per l'archiviazione integrata.

#### 6. LED di collegamento

Indica la presenza di una connessione attiva sulla porta Ethernet.

#### 7. Porta Ethernet di configurazione

Una porta Ethernet secondaria per la configurazione della telecamera. Non supporta PoE.

### Prospettiva laterale

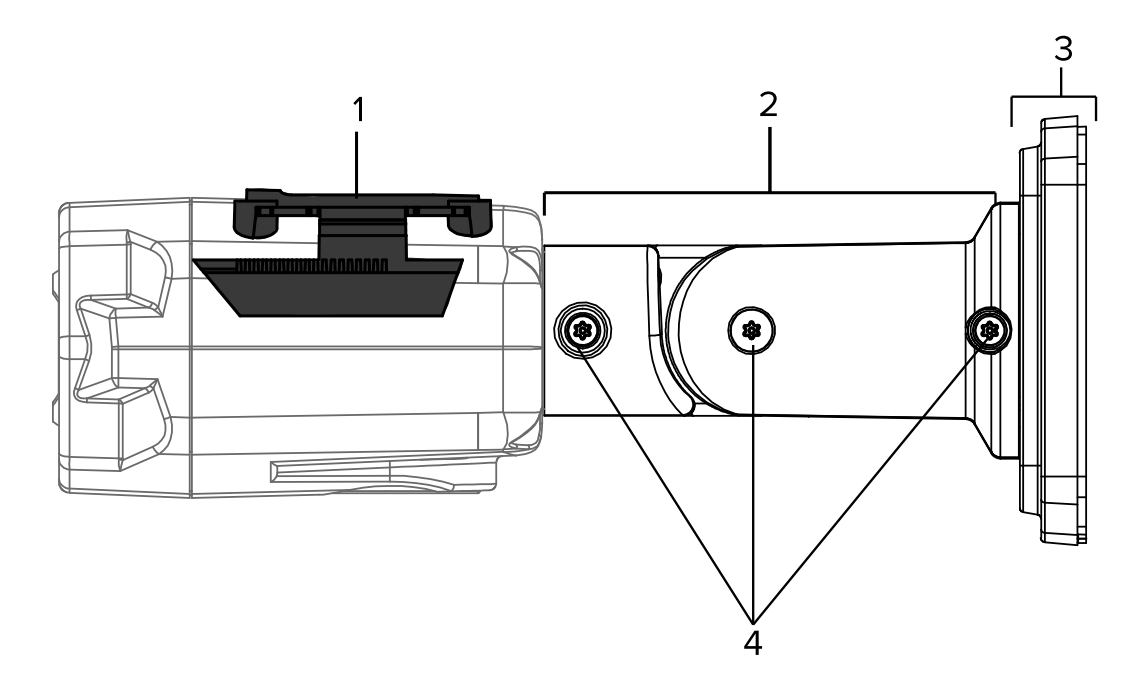

#### 1. Supporto copertura parasole

Staffa di montaggio per copertura parasole.

#### 2. Braccio di supporto

Braccio di supporto regolabile per il posizionamento della telecamera.

#### 3. Staffa di montaggio

Permette alla telecamera di essere montata a filo o su superficie.

### 4. Viti di regolazione

Forniscono un meccanismo di bloccaggio per il braccio di supporto.

## Installazione

### Contenuto della confezione della telecamera

- Telecamera Avigilon<sup>™</sup> Bullet IP ad alta definizione
- Chiave Torx T20
- 4 viti e tasselli di fissaggio a muro
- Dima di foratura adesiva
- Strumento di apertura del Pannello di configurazione

### Passaggi per l'installazione

Completare i seguenti passaggi per installare la periferica:

| Aggiunta dei fori di montaggio                                             | 4 |
|----------------------------------------------------------------------------|---|
| Connessione dei cavi                                                       | 4 |
| Montaggio e puntamento delle telecamere per le operazioni di analisi video | 5 |
| Montaggio della telecamera                                                 | 5 |
| Assegnazione di un indirizzo IP                                            | 5 |
| Accesso a Live Video Stream                                                | 6 |
| Puntamento della telecamera                                                | 6 |
| Messa a fuoco della telecamera                                             | 7 |
| (Opzionale) Configurazione dell'archiviazione integrata                    | 7 |

### Aggiunta dei fori di montaggio

• Utilizzare la dima di foratura per eseguire quattro fori di montaggio nel soffitto o nel muro.

Eseguire esclusivamente il foro centrale opzionale per l'installazione della telecamera a filo. Una volta praticato il foro centrale per il passaggio dei cavi, tirare i cavi attraverso il foro.

### Connessione dei cavi

Per la connessione dei cavi necessari per un adeguato funzionamento, completare le seguenti operazioni:

1. Se ci sono dispositivi di input o output esterni che necessitano di essere connessi alla telecamera (ad esempio: contatti porte, relè , altoparlanti, ecc), connetterli al cavo connettore I/O della telecamera.

**NOTA:** Se si sta utilizzando l'output da +12 V per unità relè, è necessario alimentare la telecamera utilizzando l'alimentatore PoE Plus o quello ausiliario.

- 2. Collegare l'alimentazione tramite uno dei seguenti metodi:
  - Power over Ethernet (PoE) Classe 3 o PoE Plus Classe 4: se PoE è disponibile, i LED della telecamera si accenderanno.
  - Alimentazione esterna: collegare una fonte di alimentazione esterna a 12 V CD o 24 V CA attraverso i cavi di alimentazione ausiliaria.
- 3. Collegare un cavo di rete alla porta Ethernet (Connettore RJ-45).

Il LED di collegamento si accenderà una volta che la connessione alla rete sarà stabilita.

4. Verificare che il LED di stato della connessione indichi lo stato corretto. Per ulteriori informazioni, vedere *Indicatori LED* a pagina 9.

#### Montaggio e puntamento delle telecamere per le operazioni di analisi video

Se si sta installando una telecamera Avigilon<sup>™</sup> per analisi video, seguire i consigli indicati sul montaggio e sul puntamento per ottimizzarne le capacità di analisi:

- La telecamera deve essere installata a più di 274 cm (9').
- La telecamera deve ruotare verso il basso non più di 45°.
- L'immagine della telecamera deve essere allineata con la linea dell'orizzonte.
- La telecamera deve essere montata su una superficie stabile, in modo da ridurre al minimo il movimento fisico del dispositivo dopo l'installazione.

Per ulteriori dettagli, vedere la guida alla *progettazione di un sito per l'analisi video*. Il documento è disponibile nell'app eDoc e sul sito web di Avigilon.

#### Montaggio della telecamera

Una volta completato il collegamento dei cavi, montare e fissare la telecamera.

- 1. Nascondere le lunghezze dei cavi in eccesso:
  - se si sta montando la telecamera a filo, spingere le lunghezze in eccesso attraverso il foro per il passaggio cavi nel muro o nel soffitto.
  - Se si sta montando la telecamera su superficie, rimuovere la guarnizione di montaggio ed infilare i cavi collegati su di un lato attraverso il foro di entrata cavi nella staffa di montaggio. In caso di installazione in esterno, il foro di entrata cavi deve essere rivolto verso il basso.
- 2. Assicurarsi di utilizzare la guarnizione di montaggio in caso di installazione a filo della telecamera.

La guarnizione è necessaria per mantenere la staffa di montaggio resistente all'acqua in caso di installazione in esterno.

3. Inserire le viti in dotazione nei fori di montaggio e stringere la staffa della telecamera alla superficie di montaggio.

#### Assegnazione di un indirizzo IP

La telecamera acquisisce automaticamente un indirizzo IP predefinito. Una volta connessa ad una rete, tenterà di localizzare ed acquisire un indirizzo IP dal server DHCP. In caso di fallimento, viene impiegato Zero Configuration

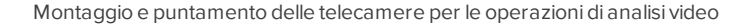

Networking (Zeroconf) per scegliere un indirizzo IP. Quando l'indirizzo IP viene impostato usando Zeroconf, l'indirizzo IP sarà nella sottorete 169.254.0.0/16.

Le impostazioni dell'indirizzo IP possono essere modificate utilizzando uno dei seguenti metodi:

- Applicazione software Programma di installazione della telecamera Avigilon.
- Interfaccia browser web della telecamera: http://<camera IP address>/
- Metodo ARP/Ping. Per ulteriori informazioni, vedere *Impostazione dell'indirizzo IP attraverso il metodo ARP/Ping* a pagina 12
- Applicazione software di gestione video in rete (ad esempio Avigilon Control Center).

NOTA: Il nome utente preimpostato della telecamera è admin e la password preimpostata è admin.

### Accesso a Live Video Stream

Lo streaming video live può essere visualizzato utilizzando uno dei seguenti metodi:

- Applicazione software Programma di installazione della telecamera Avigilon.
- Interfaccia browser web: http://<indirizzo IP>/.
- Applicazione software per la gestione dei video in rete (ad esempio il software Avigilon Control Center).

NOTA: Lo username di default è admin and the default password is admin.

#### Puntamento della telecamera

- 1. (Opzionale) Per aiutarsi a puntare la telecamera, è possibile collegare un cavo Ethernet ad una porta Ethernet secondaria nel Pannello di configurazione.
  - a. Utilizzare l'utensile di apertura per svitare la spina dal Pannello di configurazione nella parte inferiore della telecamera.
  - b. Una volta rimossa la spina, fare attenzione al sacchetto essiccante contenuto al suo interno. In caso di caduta riposizionarlo nella spina prima di riavvitarla sul Pannello di configurazione.

Attenzione: quando si utilizza la porta Ethernet di configurazione, la porta Ethernet principale nella parte posteriore della telecamera verrà utilizzata solo per l'alimentazione PoE.

**Importante:** Quando si utilizza la porta Ethernet per la configurazione, la telecamera riprodurrà video in streaming e accetterà comandi solo da quest'ultima. Inoltre, i LED mostreranno solo lo stato di connessione relativo a questa porta Ethernet.

2. Per puntare la telecamera, allentare le viti di regolazione sul braccio di supporto della telecamera.

Allentare solo le viti che possono essere ruotate con la chiave Torx in dotazione.

- 3. Ruotare e muovere la telecamera e il braccio di supporto secondo le esigenze. Controllare la trasmissione video live della telecamera per facilitarne il corretto puntamento.
- 4. Far scorrere in avanti o indietro la copertura parasole per proteggere la telecamera dai raggi solari. Per installazioni in esterno, la copertura parasole deve essere impostata il più avanti possibile senza interferire sulle immagini video.
  - Per muovere la copertura parasole, tenere ferme le linguette nere su entrambi i lati della telecamera e far scivolare la copertura parasole in avanti o indietro.

- 5. Una volta raggiunto il risultato, stringere le viti di regolazione sul braccio di supporto per assicurare la posizione della telecamera.
- 6. Usare il programma di installazione o l'interfaccia web della telecamera Avigilon per regolare le impostazioni di Immagine e Monitor della telecamera fino a raggiungere la posizione zoom desiderata.

### Messa a fuoco della telecamera

- Nel Programma di installazione o nell'interfaccia browser web della telecamera Avigilon, utilizzare le impostazioni di Immagine e Monitor per mettere a fuoco l'obiettivo.
  - a. Nella finestra di dialogo delle impostazioni Immagine e Monitor, utilizzare il tasto **Auto Focus** per mettere a fuoco l'obiettivo.

Se non si riesce a raggiungere la posizione di messa a fuoco desiderata, utilizzare i pulsanti di messa a fuoco da vicino e da lontano per regolare la messa a fuoco.

### (Opzionale) Configurazione dell'archiviazione integrata

Per utilizzare la modalità di archiviazione integrata della telecamera, è necessario inserire una scheda SD nell'apposito slot.

Si raccomanda di utilizzare una scheda SD con una capacità di 8 GB o superiore e una velocità di scrittura di classe 6 o superiore. Se la scheda SD non soddisfa i criteri raccomandati di capacità o velocità di scrittura, le prestazioni dell'archiviazione integrata potrebbero risentirne e causare una perdita di fotogrammi o video.

1. Inserire una scheda SD nella telecamera.

**ATTENZIONE** — Non forzare la scheda SD nella telecamera per non danneggiare la scheda e la telecamera. La scheda SD può essere inserita soltanto nella direzione mostrata sulla telecamera.

2. Accedere all'interfaccia web della telecamera per abilitare la modalità di archiviazione integrata. Per maggiori informazioni, vedere il *Manuale utente dell'interfaccia web per la telecamera Avigilon H.264 ad alta definizione*.

### Per ulteriori informazioni

Ulteriori informazioni sull'impostazione e sull'impiego del dispositivo sono disponibili nelle seguenti guide:

- Manuale Utente programma di installazione delle telecamere Avigilon
- Manuale utente di Avigilon Control Center Client
- Manuale utente dell'Interfaccia web della telecamera Avigilon H.264 ad alta definizione

I manuali sono disponibili sul sito di Avigilon :http://avigilon.com/support-and-downloads

### Connessione di periferiche esterne

Le periferiche esterne sono connesse al dispositivo attraverso il terminale I/O. Il contatto del terminale I/O è illustrato nel seguente schema:

NOTA: La telecamera può essere connessa a microfoni e altoparlanti esterni attraverso un connettore I/O.

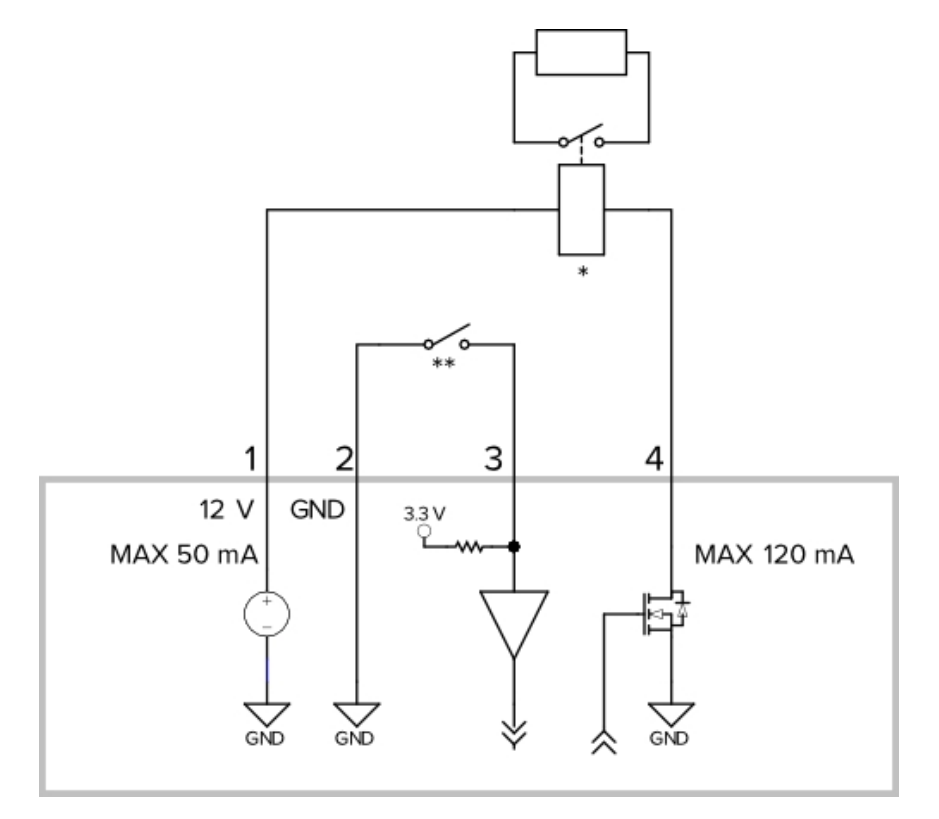

1. Viola: output da +12 V per unità relè

**NOTA:** Se si utilizza questo output relè, è necessario alimentare la telecamera utilizzando l'alimentatore PoE+ o i cavi di alimentazione ausiliaria.

- 2. Grigio Ritorno della massa relè
- 3. Rosso Ingresso 1 relè
- 4. Rosa Uscita 1 relè
- 5. \* Relè
- 6. \*\* Interruttore
- Giallo Ritorno della massa audio
- Marrone Ingresso audio
- Verde Uscita audio

**NOTA:** Il collegamento a 12 V può essere utilizzato per alimentare una bobina del relè con un massimo di 50 mA. Se sono necessari più di 50 mA, può essere utilizzata un'alimentazione esterna fino a 25 VDC da 120 mA.

## Indicatori LED

Una volta eseguito il collegamento alla rete, il LED di stato della connessione visualizzerà la fase di connessione al software per la gestione dei video in rete.

La seguente tabella descrive le indicazioni dei LED:

| Stato della<br>connessione            | LED di stato della<br>connessione               | Descrizione                                                                                         |
|---------------------------------------|-------------------------------------------------|----------------------------------------------------------------------------------------------------|
| Acquisizione<br>indirizzo IP in corso | Un breve flash ogni<br>secondo                  | Tentativo in corso di acquisire un indirizzo IP.                                                    |
| Rilevabile                            | Due brevi flash ogni<br>secondo                 | Indirizzo IP acquisito ma mancanza di connessione con il software<br>di gestione dei video in rete. |
| Aggiornamento<br>firmware in corso    | Due brevi flash ed<br>uno lungo ogni<br>secondo | Aggiornamento del firmware in corso                                                                 |
| Connesso                              | Acceso                                          | Connesso al software per la gestione dei video in rete.                                             |

## Rimozione della copertura parasole

La copertura parasole non è necessaria in caso di installazione in interno.

1. Premendo sul centro della copertura parasole, tirare verso l'alto gli angoli della copertura da un lato della telecamera. Evitare la linguetta nera sul supporto della copertura parasole.

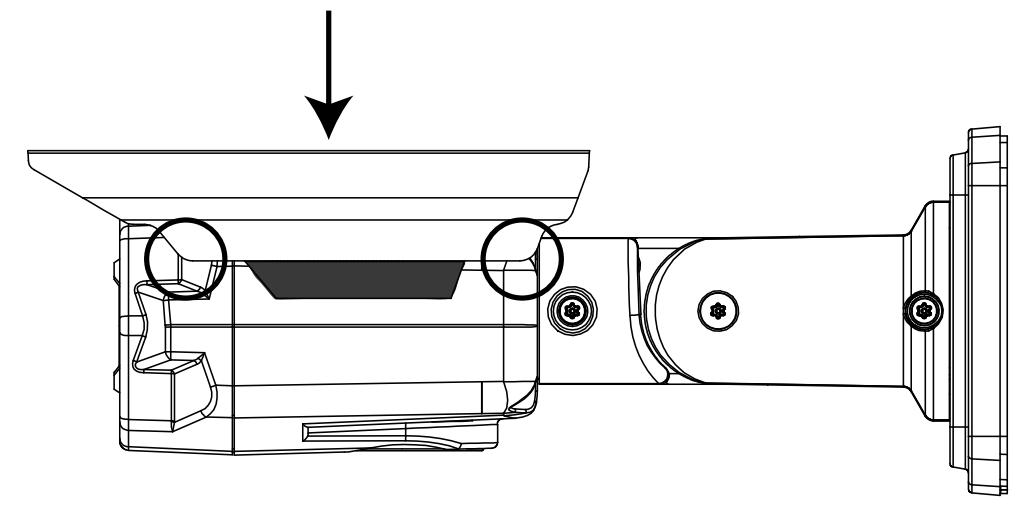

La copertura parasole dovrebbe sollevare la telecamera.

2. Utilizzare una chiave a brugola da 2 mm (5/64 pollici) per svitare e rimuovere il supporto della copertura parasole dalla telecamera.

### Reinstallazione della copertura parasole

- 1. Utilizzare una chiave a brugola da 2 mm (5/64 pollici) per avvitare il supporto della copertura parasole.
- 2. Allineare un lato della copertura parasole sul relativo supporto.
- 3. Premere sul centro della copertura fino a quando non si sente un clic.

## Ripristino delle impostazioni predefinite di fabbrica

Se la telecamera non funziona più come dovrebbe, è possibile scegliere di ripristinare le impostazioni predefinite di fabbrica.

Utilizzare il tasto di riavvio del firmware per resettare la telecamera.

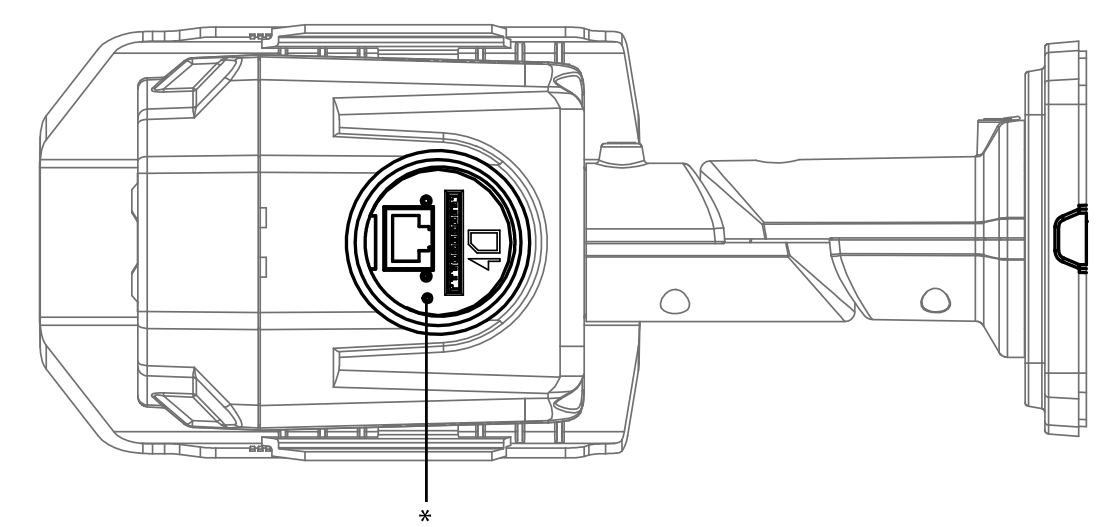

Figura 1: Tasto di riavvio del firmware nel Pannello di configurazione.

- 1. Assicurarsi che la telecamera sia accesa.
- 2. Svitare la spina del Pannello di configurazione nella parte inferiore della telecamera utilizzando lo strumento di apertura in dotazione.
- 3. Utilizzando una graffetta aperta o uno strumento simile, premere delicatamente il tasto di riavvio del firmware per 2 secondi.
- 4. Riavvitare in posizione la spina del Pannello di Configurazione.

ATTENZIONE — Non esercitare una forza eccessiva. Spingere la graffetta o lo strumento troppo a fondo danneggia il dispositivo.

## Impostazione dell'indirizzo IP attraverso il metodo ARP/Ping

Completare i seguenti passaggi per configurare la telecamera in modo che utilizzi un indirizzo IP specifico:

- 1. Localizzare e annotarsi l'indirizzo MAC (MAC) elencato sull'etichetta del numero di serie per riferimento.
- 2. Aprire una finestra shell a riga di comando ed inserire i seguenti comandi:
  - a. arp -s <Nuovo indirizzo IP telecamera> <Indirizzo MAC telecamera>

Ad esempio:arp -s 192.168.1.10 00-18-85-12-45-78

b. ping -1 123 -t <Nuovo indirizzo IP telecamera>

Ad esempio: ping -1 123 -t 192.168.1.10

- 3. Riavviare la telecamera.
- 4. Chiudere la finestra shell a riga di comando quando compare il seguente messaggio:

Reply from <New Camera IP Address>: ...

## Specifiche

### Fotocamera

| Ingresso/Uscita<br>audio   | Ingresso ed uscita a livello di linea                                                                                                    |  |  |
|----------------------------|----------------------------------------------------------------------------------------------------|--|--|
|                            | H3-BO1-IR: 3-9 mm, F1,2, P-iris                                                                                                    |  |  |
| Oblettivo                  | H3-BO2-IR: 9-22 mm, F1,6, P-Iris                                                                                                    |  |  |
| Archiviazione<br>integrata | Slot SD/SDHC/SDXC – minimo classe 4; classe 6 o superiore (raccomandata)                                                                                                    |  |  |
| Rete                       |                                                                                                    |  |  |
| Rete                       | 100Base-TX                                                                                                    |  |  |
| Tipo di cablaggio          | CAT5                                                                                                    |  |  |
| Connettore                 | RJ-45                                                                                                    |  |  |
|                            | Versione 1.02, 2.00, Profilo S con conformità ONVIF (www.onvif.org).                                                                                                    |  |  |
| ONVIF                      | l modelli H3A sono inoltre conformi alla versione 2.4.2 delle Specifiche del servizio di<br>analisi (rettangoli di selezione e descrizioni delle scene non disponibili con VMS di terze<br>parti). |  |  |
| Sicurezza                  | Protezione con password, crittografia HTTPS, autenticazione codifica, autenticazione WS, log accesso utente, autenticazione basata su porta 802.1x.                                                |  |  |
| Protocolli di<br>streaming | IPv4, HTTP, HTTPS, SOAP, DNS, NTP, RTSP, RTCP, RTP, TCP, UDP, IGMP, ICMP, DHCP, Zeroconf, ARP RTP/UDP, RTP/UDP multicast, RTP/RTSP/TCP, RTP/RTSP/HTTP/TCP,RTP/RTSP/HTTPS/TCP, HTTP                 |  |  |
| Specifiche meccaniche      |                                                                                                    |  |  |
| Dimensioni<br>P x L x H    | 241,7 mm x 94,9 mm x 70 mm                                                                                                    |  |  |
| Peso                       | 1,15 kg                                                                                                    |  |  |
| Corpo                      | Alluminio                                                                                                    |  |  |
| Alloggiamento              | Superficie di montaggio, resistente agli atti vandalici                                                                                                    |  |  |
| Finitura                   | Rivestimento con verniciatura a polvere, cool gray 2                                                                                                    |  |  |
| Range di<br>regolazione    | ±175° pan, -45° a +90° tilt, ±175° azimuth                                                                                                    |  |  |
| Lunghezza cavo             | 45 cm                                                                                                    |  |  |
| Specifiche elettriche      |                                                                                                    |  |  |
| Consumo energetico         | 22 W con alimentazione esterna o IEEE802.3at Classe 4 PoE Plus                                                                                                    |  |  |
|                            | 12,95 W con IEEE 802.3af Classe 3 PoE                                                                                                    |  |  |
| Alimentazione              | VDC: 12 V +/- 10%, 22 W min.                                                                                                    |  |  |
|                            | VAC: 24 V +/- 10%, 28 VA min.                                                                                                    |  |  |

|                                   | PoE+: IEEE802 3at Classe 4 PoE Plus                                                                                        |  |  |
|-----------------------------------|----------------------------------------------------------------------------------------------------|--|--|
|                                   | PoE: Conforme IEEE802.3af Classe 3 (non utilizzare PoE se è in corso la connessione all'output relè da +12 V)              |  |  |
| Specifiche ambiental              | i                                                                                                    |  |  |
| Temperatura<br>operativa          | Da -40°C a +50°C                                                                                                    |  |  |
| Temperatura di<br>immagazzinaggio | Da -10 °C a +70 °C                                                                                                    |  |  |
| Omologazioni                      |                                                                                                    |  |  |
| Sicurezza                         | UL 60950<br>CSA 60950<br>Schema CB<br>UVV<br>CE<br>ROHS<br>WEEE<br>C-Tick                                                  |  |  |
| Specifiche<br>ambientali          | Grado di protezione contro gli impatti IK10<br>Conforme allo standard di protezione IP66 contro le condizioni atmosferiche |  |  |
| Emissioni<br>elettromagnetiche    | Classe B sottoparte B della Parte 15 delle norme FCC<br>EN 55022 Classe B<br>IC ICES-003 Classe B                          |  |  |
| Schermatura<br>elettromagnetica   | EN 55024 Classe B<br>EN 61000-4-2<br>EN 61000-4-3<br>EN 61000-4-4<br>EN 61000-4-5<br>EN 61000-4-6<br>EN 61000-4-11         |  |  |

### Garanzia limitata e Assistenza tecnica

Avigilon Avigilon garantisce all'acquirente/consumatore finale che questo prodotto è privo di difetti relativi al materiale e alla fabbricazione per un periodo di 3 anni dalla data di acquisto.

La responsabilità del produttore nei termini della presente garanzia è limitata alla sostituzione del prodotto, alla riparazione dello stesso o alla sostituzione del prodotto con un prodotto riparato, a discrezione del produttore. La presente garanzia non è valida se il prodotto è stato danneggiato accidentalmente o per un uso improprio, per negligenza, per manomissione o altre cause non dovute a difetti legati al materiale o alla fabbricazione. La presente garanzia si estende esclusivamente all'acquirente/consumatore finale del presente prodotto.

AVIGILON NON RICONOSCE NESSUN'ALTRA GARANZIA ESPLICITA O IMPLICITA INCLUSA, MA NON LIMITATAMENTE A, QUALSIASI GARANZIA IMPLICITA DI COMMERCIABILITÀ E IDONEITÀ PER UN PARTICOLARE SCOPO - AD ECCEZIONE DEI LIMITI AI QUALI QUALSIASI GARANZIA PER LEGGE NON PUÒ VALIDAMENTE RINUNCIARE.

Nessuna informazione, avviso o immagine, in forma scritta o orale, fornita da Avigilon, i suoi distributori, agenti o dipendenti dovrà creare una garanzia diversa dalla presente o modificare quest'ultima. La presente garanzia dichiara la piena responsabilità di Avigilon e l'esclusivo rimedio giuridico dell'utente contro Avigilon per qualsiasi difetto del prodotto che ne impedisca il corretto funzionamento.

In nessun caso Avigilon sarà responsabile per qualsiasi danno indiretto, accidentale, particolare, conseguente, tipico o punitivo o per qualunque altra cosa (inclusi, ma non limitatamente a, danni dovuti alla perdita di profitti o di informazioni confidenziali o di altri tipo, all'interruzione dell'attività, a danni arrecati alla persona, alla perdita di privacy, al mancato rispetto di qualsiasi dovere inclusa la buona fede o la ragionevole cura, alla negligenza e a qualsiasi altro danno economico o perdita) che possa derivare dall'uso o dall'impossibilità di utilizzo del prodotto, anche se avvisata della possibilità di tali danni. Dal momento che alcune giurisdizioni non permettono il tipo di limitazione sopracitata, la stessa potrebbe non essere applicata all'utente.

La presente garanzia limitata conferisce all'utente specifici diritti legali e l'utente potrebbe disporre anche di altri diritti che possono variare da giurisdizione a giurisdizione.

Ci si può avvalere del servizio di garanzia e dell'assistenza tecnica contattando l'Assistenza Tecnica Avigilon per telefono al numero 1.888.281.5182 o via e-mail all'indirizzo di posta elettronica <u>support@avigilon.com</u>.